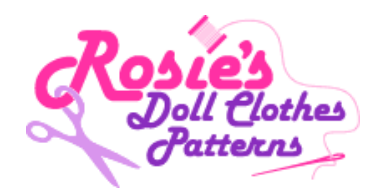

## How do I use the left hand menu to access the Free Beanie doll clothes pattern and videos?

 After Logging In you will see an empty menu for the "How to Sew Doll Clothes Course", "Free Bonus Patterns" and "Doll Clothes Patterns" (assuming you have not purchased these products). Below this you will see the menu "Free Patterns". This menu contains your Free Pattern.

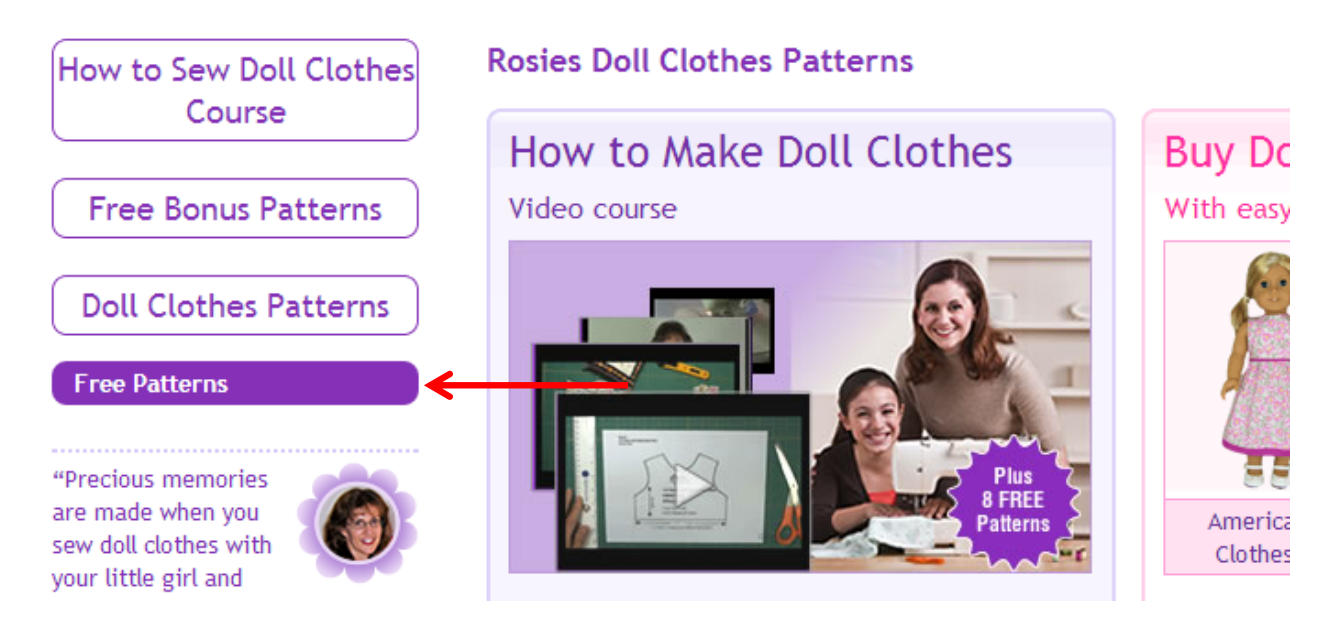

2. Click once on "Free Patterns" menu and the Free Beanie menu will appear below it. Click once on the "Free Beanie" menu and the "Free Beanie - Steps to Complete Your Outfit" will appear below it. When you click on the Steps to Complete Your Outfit, everything you need to get started is on the page that opens to the right of the menu as outlined over the page.

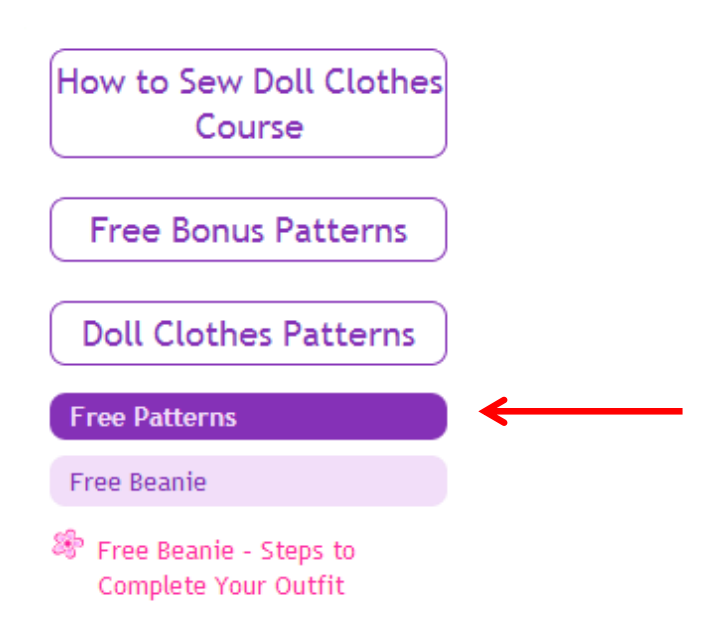

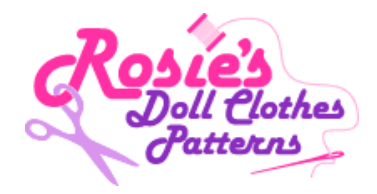

3. As with all my Patterns you will be taken to the "Steps to Complete Your Outfit" page. This page contains a link to both your PDF Pattern Pieces and PDF Patterns Instructions. Just click on these and they will open in another window and you can print and download and save these PDF documents to your computer forever. Below these two links are a series of numbered links. Simply click on these and they will take you to each video which shows you step by step how to make your outfit.

## How to Sew Doll Free Beanie - Steps to Complete Your Outfit Clothes Course Congratulations on recieving your FREE Beanie pattern. The downloadable pattern instructions are yours to Free Bonus Patterns keep forever! They are basic instructions to be used when making this pattern again in the years to come after your 1 month access to the instructional videos has expired. So print them out now and keep them with your paper pattern pieces. If you haven't used one of my patterns before, please take a moment to Doll Clothes Patterns view the 'How to Print Your Pattern' video before printing your pattern. This will ensure that you print your pattern out in the correct size and the outfit will fit your doll. Free Patterns How To Print Your Pattern Video Free Beanie Free Beanie - Steps to **How To Video** Complete Your Outfit "Precious memories are made when you PREPPING How to Print Your sew doll dothes with your little eirl and watch her face light up when Pattern she dresses her favorite doll " Ameet Rosie RosiesDollClothesPatterns.com Follow Rosie • 00:00 f 🕒 The downloadable pattern instructions are yours to keep forever! They are basic instructions to be used when making the outfit again in the years to come after your 1 month access to the instructional videos Testimonials

"Thank You" for your How to Make Doll Clothes" video series! I literally hadn't touched a sewing machine in more than 30 years, but with your video course and a new sewing machine I'm turning out some very nice doll dothes! It really helps to see you creating the same article of dothing that I'm working on. Your DVD course is amazine! Thanks again for the patterns, DVD series, and your great website!" Mary Ann Georgia, USA

"Rosie, I just want to say a big

👋 More happy customers

## Recent Posts

An Easy Way to Turn a Sock

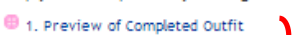

- 🐵 2. Tools and Resources Required
- 🐵 3. Preparing paper pattern
- 😑 4. Cutting Out Fabric
- 😑 5. Sewing the Seam
- 🐵 6. Completing the Beanie
- 🕮 7. Congratulations You Did It!

Next Video

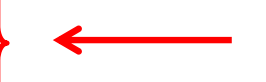

has expired. So print them out now and keep them with your paper pattern pieces.

## To access your PDF pattern pieces and instructions, please click on the links

Pattern Pieces

below:

Pattern Instructions

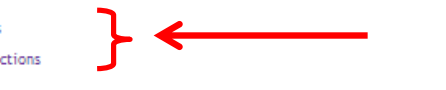

Now that you have downloaded your pattern pieces and instructions it's time to get started. Below is a list of videos that show you step by step how to make this Outfit. Just dick on 'Preview of Completed Outfit' below and you will see a video of what you are about to make. At the bottom of this video dick 'Next Video' and you will be taken to the next video showing you the 'Tools and Resources Requied'. Continue dicking 'Next Video' after viewing each video and you will be on your way to making this fabulous Outfit. If you stopped part way through making this outfit and are now ready to continue, you can simply dick on the step you were up to and you will go directly to that video.